## ネットワークドライブの割り当て方法(Windiws10の場合)

## 割当方法 以下、無線LANや情報コンセントにて学内LANに接続されているものとして説明します。 (1) 持込ノートパソコンにて[エクスプローラー]を開きます。 (2) ナビゲーションウィンドウの「PC」上で右クリックし、[ネットワークドライブの割り当て]を選択します。 💻 | 🛃 🐰 🖬 PC ファイル コンピューター 表示 エクスプローラーからPC上で右クリック ハ 「ネットワークドライブの割り当て」を選択 🗉 👻 🛧 🔜 > PC 👻 🖈 9459 F9ttX 4 ダウンロード <u>空き領域 3</u>8.7 G 🗖 デスクトップ 🗸 🛄 PC F#1X7h 折りたたみ(A) 副 ピクチャ > 👆 ダウンロード deleteok 517 📙 free 💡 管理(G) > 📃 デスクトップ NINO K 副 新しいフォルター (46) スタート画面にピン留めする > 🔮 ドキュメント 🐔 OneDrive R ネットワークドライブの割り当て(N)... 🛩 🛄 PC > 📰 ピクチャ - #920-F 新しいワイントワで聞くに ۲ 100 V÷+ > 🗖 デスクトップ > 🖹 F#1X7F ネットワーク ドライブの割り当て(N)---> 📰 ビクチャ ) 📓 🖂 र クイック アクセスにピン留め > 👌 \$3-997 ネットワーク ドライブの切断(C). > 🖕 OS (C) ネットワークの場所を追加する(1) > \_ READER (D) - 第二の にんていい #IP(D) CHOTEM (3)[ネットワークドライブの割り当て]の設定画面が表示されます。 ドライブとフォルダを以下のように指定し、[完了]ボタンをクリックします。 ドライブ U: ←U以外でも構いません。 ¥¥tkuserve.tku.ac.jp¥ユーザID フォルダ ※上記でうまくいかない場合は以下で。 ¥¥218.44.66.71¥ユーザID

| ×                                                                                                    |
|----------------------------------------------------------------------------------------------------|
| ← 😪 ネットワーク ドライブの割り当て                                                                                                    |
| 割り当てるネットワークフォルダーを選択してください                                                                                                    |
| 来様するフォルチン使用するドライブキを推定して(Falle)①一覧からドライブ名を選択します                                                                                                    |
|                                                                                                    |
|                                                                                                    |
| Million Image: state of the state of the |
| ②フォルター指定の最後は自分のTKU-NETユーザーIDを入力                                                                                                    |
| □100英塔博和密使用L入力例:¥¥tkuserve.tku.ac.jp¥99e9999                                                                                                    |
| トキュスントと言葉の体存に使用できるWeb サイトに接続します                                                                                                    |
|                                                                                                    |
|                                                                                                    |
| ③「完了」をクリック 第7回 キャンセル                                                                                                    |
|                                                                                                    |
|                                                                                                    |
| 2019 09 11 更新。                                                                                                    |
| 2010:00:11之初。<br>以下のエラー対応は 2010年0日以降け不更です (一応載せておきます)                                                                                                    |
|                                                                                                    |
| ★エラー画面が出る場合。                                                                                                    |
|                                                                                                    |
| Windows X                                                                                                    |
|                                                                                                    |
| 次のエラーが発生したため、ネットワークドライブを割り当てることができません                                                                                                    |
|                                                                                                    |
| 安全でないためファイル共有には接続できません。この共有には最新でない<br>SMB4 ゴロトコルが必要です。そのゴロトコルは安全でないため、システムが                                                                                                    |
| 攻撃にさらされる可能性があります。                                                                                                    |
| このシステムには SMB2 以降を使用する必要があります。この問題を解決す<br>る方法の詳細についてけ、次のページを参照してください。                                                                                                    |

る方法の詳細については、次のページを参照してください: https://go.microsoft.com/fwlink/?linkid=852747

上記エラーが出る場合、以下の作業をしてから、再度(3)を行ってください。

- 1. 「コントロールパネル」を開き「プログラムと機能」を選択。
- 2. 左メニューより「Windowsの機能の有効化または無効化」を選択。
- 3. 以下画面より「SMB 1.0~」をチェックし「OK」をクリック。→PCを再起動。

OK

2022/04/18 21:55 ネットワークドライブの割り当て方法(Windiws10の場合)|ソフトの利用方法|各利用方法、マニュアル|利用方法|東...

(4) 以下画面が出るので、ユーザー名の部分に[tku¥本学ユーザID]、パスワードは[パスワード]を入力し、[OK]ボタンをクリッ クします。

| Windows セキュ<br>ネットワーク | <sub>リティ</sub><br>資格情報の入力 | )                 | ×  |
|-----------------------|---------------------------|-------------------|----|
| 次に接続するた               | めの資格情報を入去                 | tku¥TKU-NETのユーザIC | >  |
| Я                     | tku¥99e9999               |                   |    |
|                       | ドメイン: tku                 | TKU-NETのパスワード     |    |
|                       |                           | OK                | JV |

(5)認証が成功すると「U:ドライブ画面」が表示されます。

(6)マイコンピュータにもネットワークドライブ(U:) が表示されます。 パソコン教室のように、Uドライブとして使用できます。

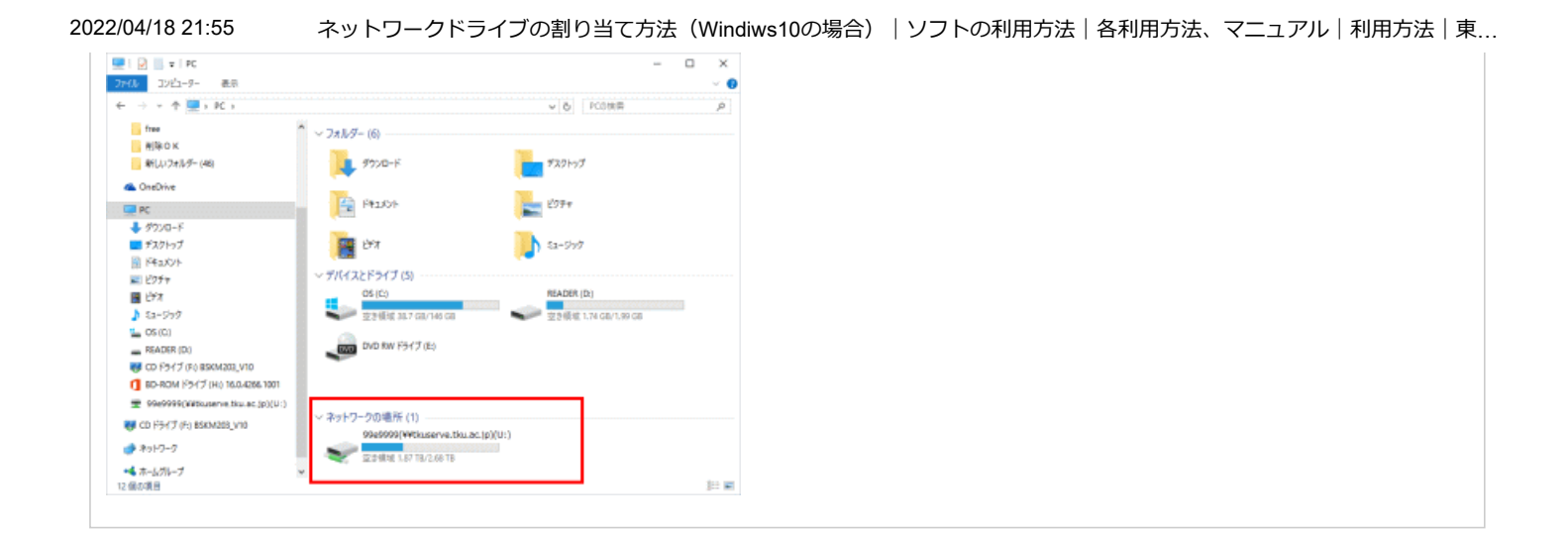